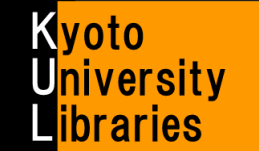

## ■ MyKULINE でオンライン購入依頼 (教職員対象)

Web で図書購入を依頼することができます

## 0. はじめに

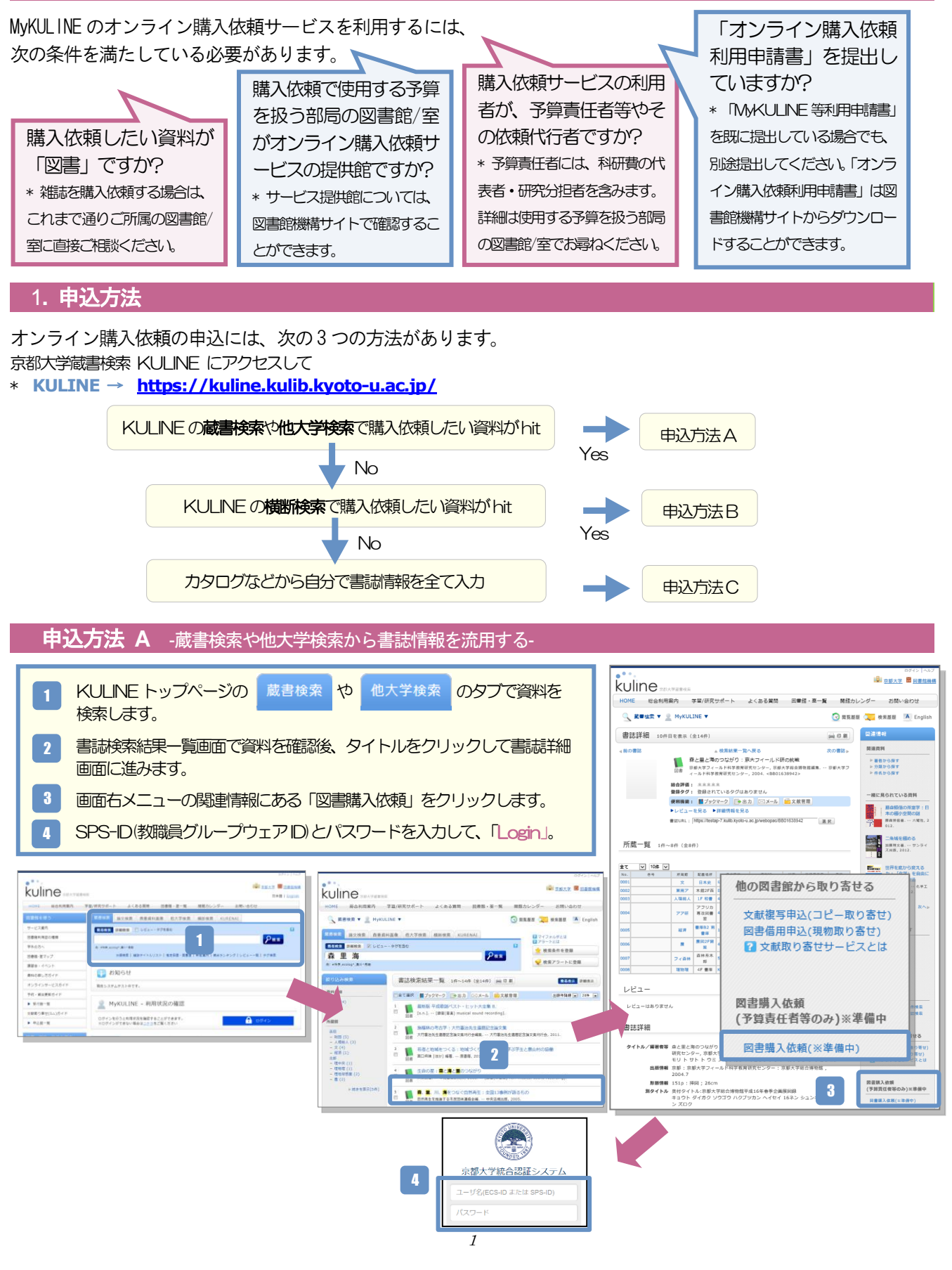

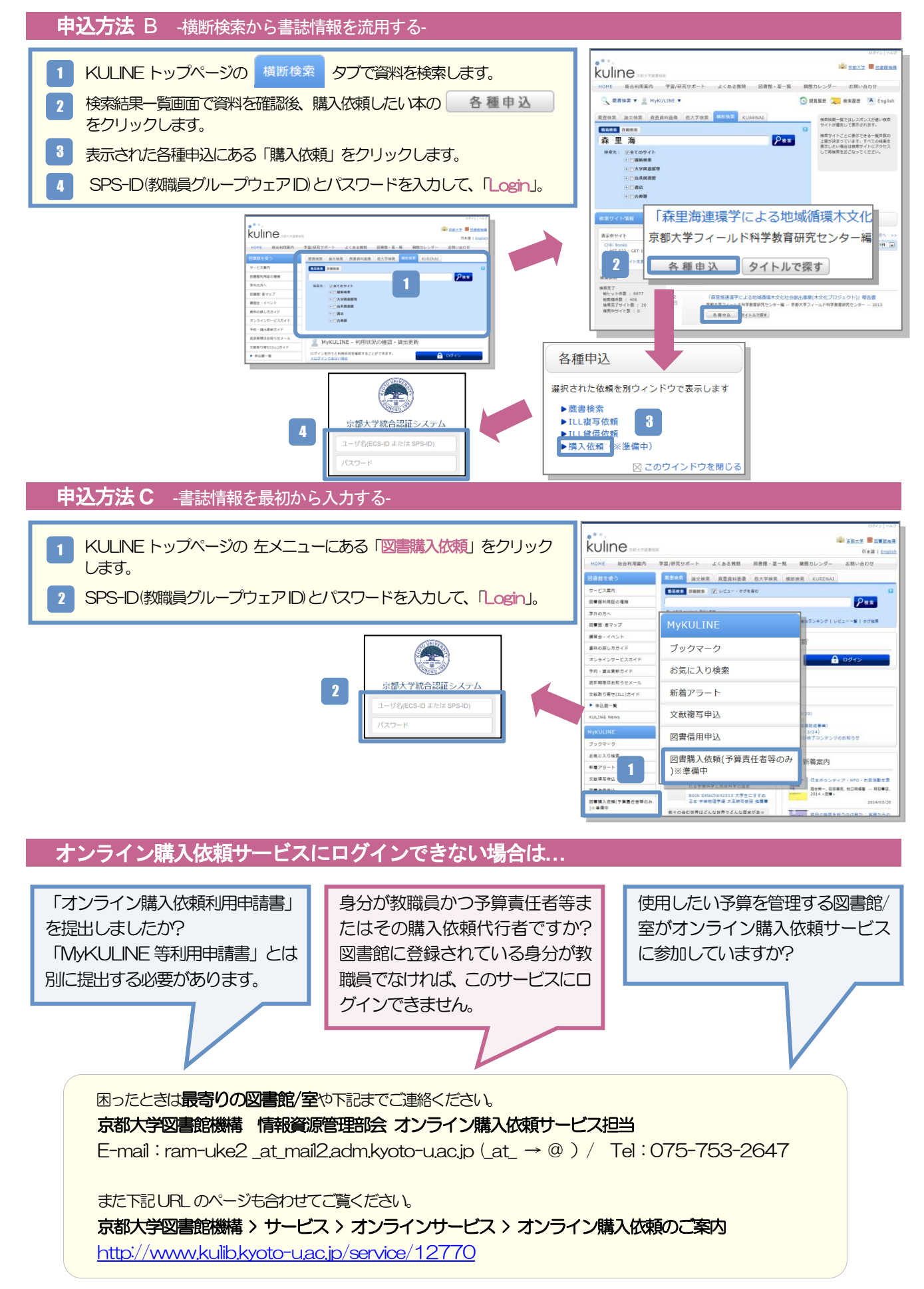

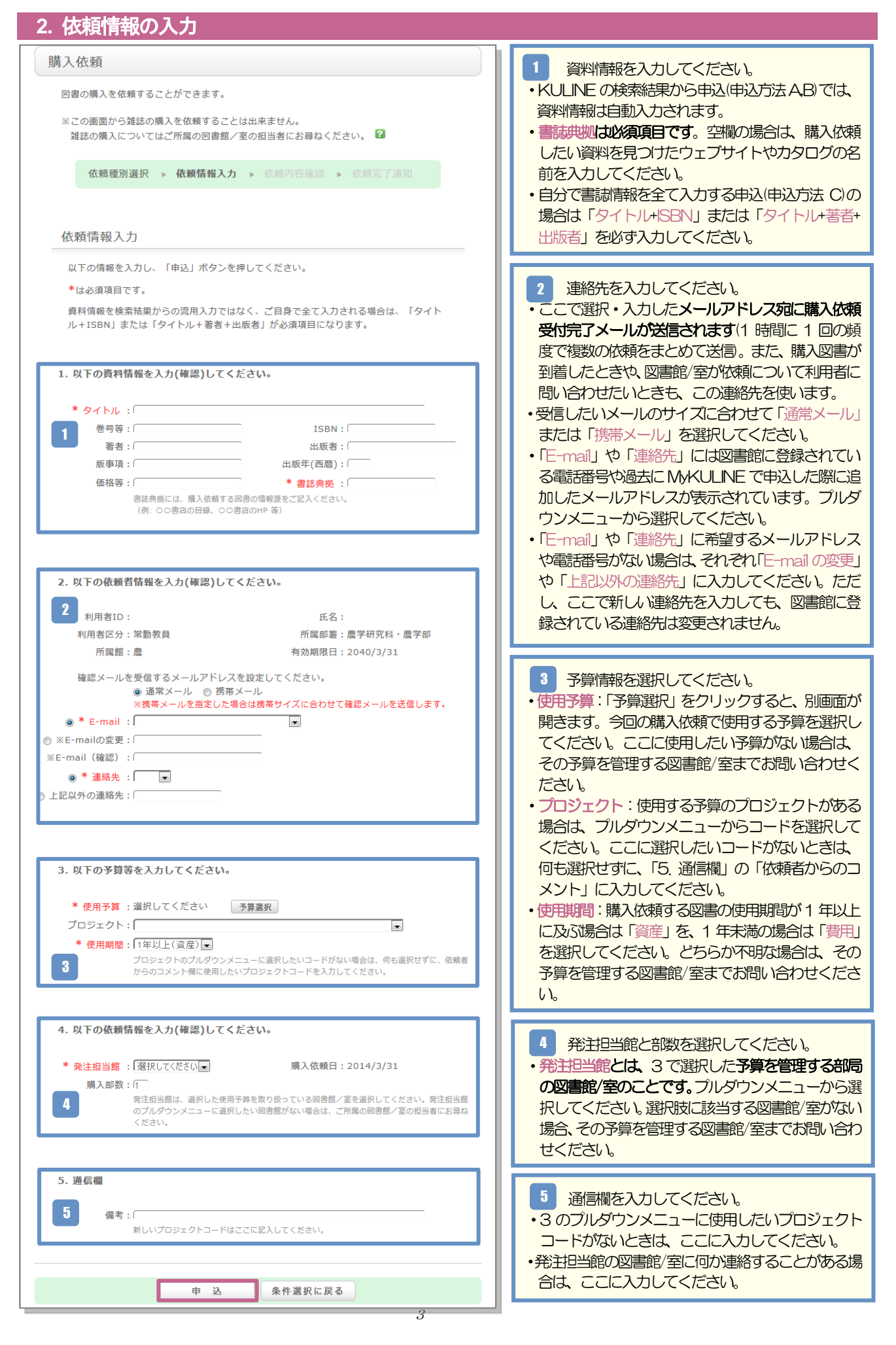

## 3. 依頼内容確認と依頼完了通知

| 購入依頼<br>図書の購入を依頼することができます。<br>※この画面から雑誌の購入を依頼することは出来ません。<br>雑誌の購入についてはご所属の図書館/室の担当者にお尋ねください。 2    | 購入依頼<br>回書の購入を依頼することができます。<br>※この画面から雑誌の購入を依頼することは出来者<br>とる場合は、ここをクリック                           |
|---------------------------------------------------------------------------------------------------|--------------------------------------------------------------------------------------------------|
| 依頼種別選択 » 依頼情報入力 » 依頼內容確認 » 依赖完了通知                                                                 | 確認の勝人についてはご//miaの図書館/全の担当<br>依頼種別選択 » 依頼情報入力 » 依頼内容確認 » 依頼完了通知                                   |
| 依頼内容確認の画面が表示されたら、内容を確認し、<br>間違いがなければ、「決定」をクリックします。<br>間違いがあれば、「入力画面に戻る」をクリックして、<br>依頼内容を訂正してください。 | 依頼完了通知の画面が表示されたら、申込完了です。 オンライン購入依頼を終了する場合は「終了する」 をクリックします。 続けて同じ図書の依頼をする場合は「続けて依頼する」をクリックしてください。 |
| ま 定 入力画面に戻る<br>中込が完了した購入依頼をキャンセルしたい場合は、                                                           | 別の図書の化味度を9 る場合は「絵」9 る」をクリックして、図書を再検索してください。                                                      |
| オンラインでキャンセルすることはできません。<br>発注担当館までお問い合わせください。                                                      |                                                                                                  |

## 4. 購入依頼情報の確認

MyKULINE で購入依頼の情報や依頼の進捗状況を確認することができます。

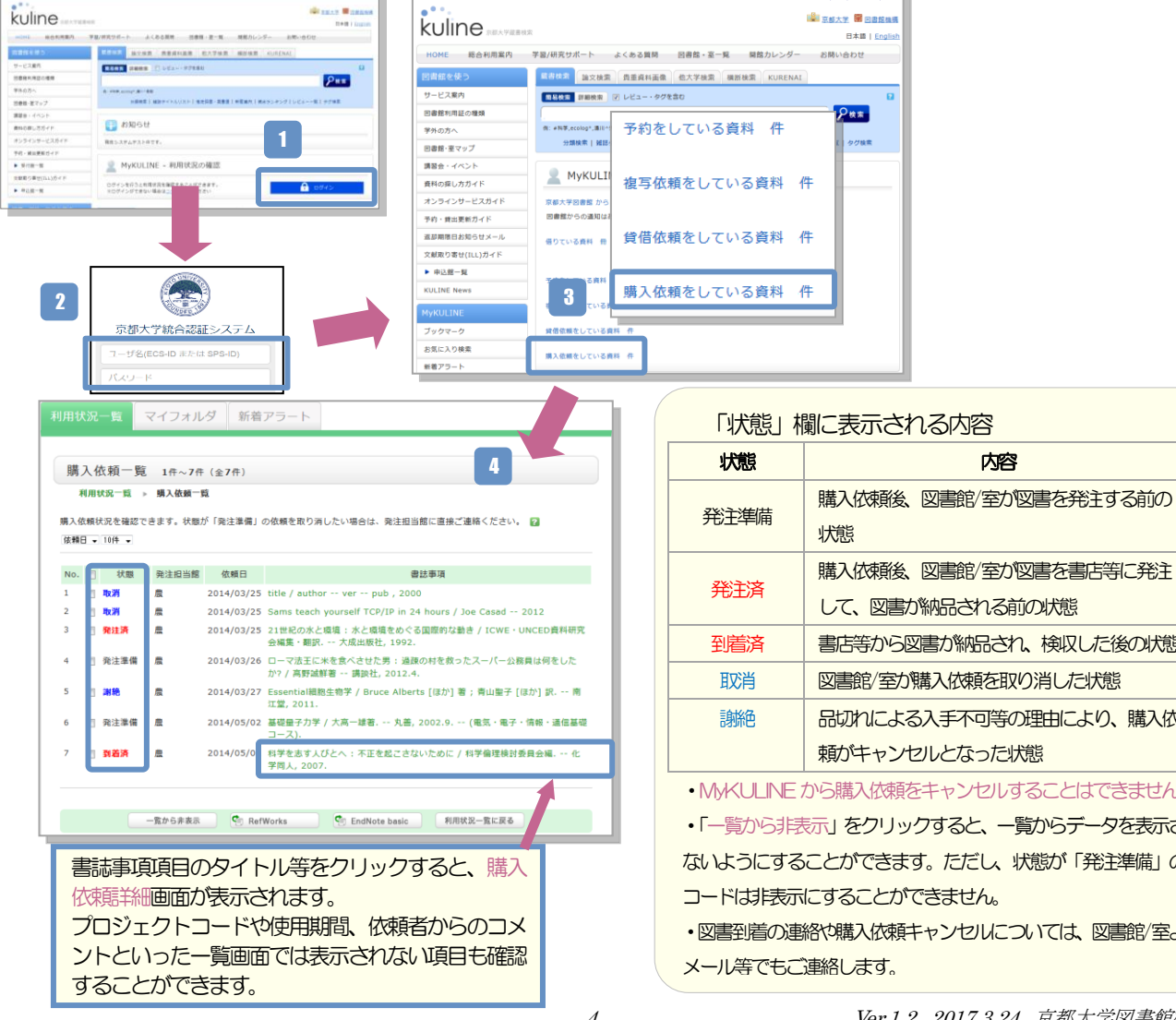

| ) U/⊥-+-//HJ                     | 状態                    |
|----------------------------------|-----------------------|
| 発注済                              | 購入依頼後、図書館/室が図書を書店等に発注 |
|                                  | して、図書か納品される前の状態       |
| 到着済                              | 書店等から図書が納品され、検収した後の状態 |
| 取消 図書館/室か購入依頼を取り消した状態            |                       |
| 謝絶 品切れによる入手不可等の理由により、購入依         |                       |
|                                  | 頼がキャンセルとなった状態         |
| MyKULINE から購入依頼をキャンセルすることはできません。 |                       |
| 「一覧から非表示」をクリックすると、一覧からデータを表示させ   |                       |
| いようにすることができます。ただし、状態が「発注準備」のレ    |                       |

内容

コードは非表示にすることができません。 ・図書到着の連絡や購入依頼キャンセルについては、図書館/室より